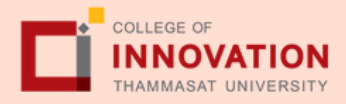

# แจ้งจบการศึกษา 2/2567 ปริญญาโท

ระหว่างวันที่ 13 - 26 มกราคม 2568

สำหรับนักศึกษาที่ลงทะเบียนครบตามหลักสูตรแล้ว ขอให้ดำเนินการแจ้งจบการศึกษาดังนี้

#### 1. ตรวจสอบผลการเรียนด้วยตนเอง

- นศ.ตรวจสอบด้วยตนเองว่ามีผลการเรียนครบถ้วนตาม โครงสร้างหลักสูตรหรือไม่
- นศ.ต้องแจ้งแก่วิทยาลัยและมหาวิทยาลัยในภาคการศึกษา ที่คาดว่าจะเป็นภาคสุดท้ายที่จะสำเร็จการศึกษาภายในเวลา ที่กำหนดในแต่ละภาคการศึกษา

#### 2. ขอแจ้งจบด้วยตนเองทาง Internet ผ่าน www.reg.tu.ac.th

ใส่รหัสผู้ใช้/ รหัสผ่าน/ เข้าสู่ระบบ\* > คลิกแจ้งขอจบการ ศึกษา จะปรากฏหน้าจอข้อมูลประวัติส่วนตัวของนักศึกษา

\*ตรวจความถูกต้องของข้อมูลประวัติส่วนตัวทุกรายการ\*

พิมพ์ใบรายการแจ้งจบ ส่งพร้อมใบเกรดให้ทางคณะ

หมายเหตุ: สำหรับนศ.ที่ตรวจสอบแล้ว ข้อมูลบนหน้าจอในระบบของ สำนักทะเบียนฯ ไม่ถูกต้อง หรือกรณีเปลี่ยนชื่อ - สกุล ให้ยื่นคำร้อง และแนบสำเนาหลักฐานประกอบที่อีเมลวิทยาลัยนวัตกรรม edu\_lb@citu.tu.ac.th ภายใน 45 วันนับจากวันเปิดภาค

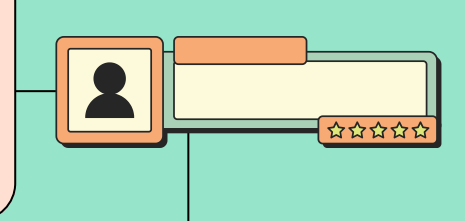

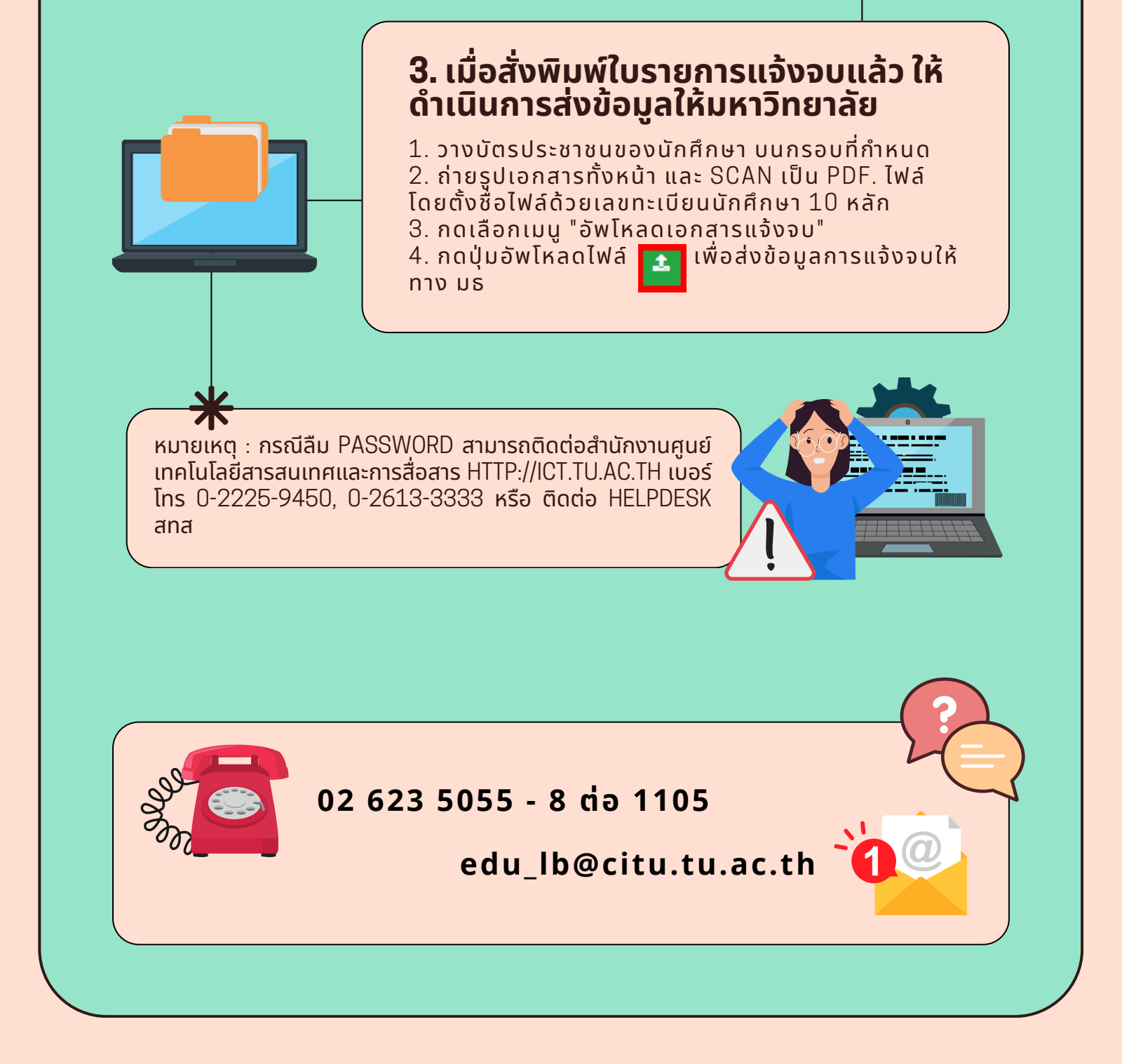

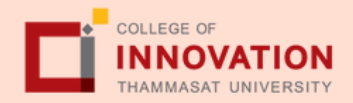

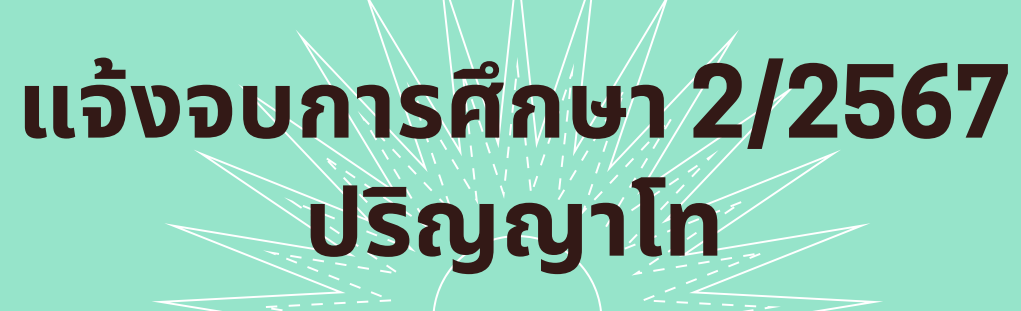

ระหว่างวันที่ 13 - 26 มกราคม 2568

สำหรับนักศึกษาที่ลงทะเบียนครบตามหลักสูตรแล้ว ขอให้ดำเนินการแจ้งจบการศึกษาดังนี้

### 4. การยื่นแบบฟอร์มแจ้งจบ

- สั่งพิมพ์แบบฟอร์มแจ้งจบได้ที่ Link: <u>HTTP://WWW.CITU.TU.AC.TH/STUDENT-REGISTRATION-</u> <u>DOCUMENT/</u> > พิมพ์ 1) ใบกระจายโครงสร้างหลักสูตร และ 2) ใบรับรองคาดว่าจะสำเร็จการศึกษา
- นักศึกษากรอกเอกสารตามข้อ 1) 2) ให้ครบถ้วน วิชาที่จดทะเบียนแต่ยังไม่ ทราบผลสอบ ให้เว้นผลสอบไว้ แต่ต้องกรอกภาคที่จดทะเบียน พร้อมลงนาม รับรองความถูกต้อง
- นำส่งเอกสารแจ้งจบให้ทางวิทยาลัย ดังนี้

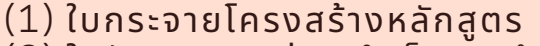

(2) ใบรับรองคาดว่าจะสำเร็จการศึกษา

(่3) ใบรายงานผลการศึกษา (ใบเกรด) ปริ้นท์จากเว็บไซต์ สำนักทะเบียนฯ www.reg.tu.ac.th

(4) ใบรายการแจ้งจบ (แบบที่มีบัตรประชาชนวางเท่านั้น)

ส่งเอกสารตามข้อ (1) - (4) ทาง Google Form <u>https://forms.gle/NnN5VF1xtXe1Boz37</u>

#### ภายในวันที่ 26 มกราคม 2568

## 5. ส่งรูปถ่ายสวมครุยบัณฑิตเพื่อทำบัตรบัณฑิต

นักศึกษาระดับปริญญาโทที่เเจ้งสำเร็จการศึกษาสามารถเข้าใช้ แอปพลิเคชั่น TUPicNow เพื่อส่งรูปชุดครุยได้ทันที และสามารถ เช็คสถานะรูปบัณฑิตจากแอปพลิเคชันได้หลังส่งรูป 7 วันทำการ

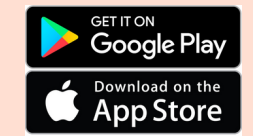

Form

Google

สอบถามข้อมูลเพิ่มเติม

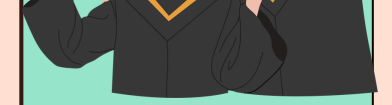

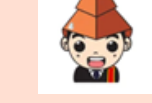

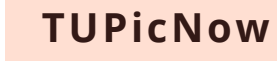

02-564-4441-79 ต่อ 1603 - 1608

โปรดตรวจสอบ แถบสีพาดบ่าครุยวิทยฐานะประจำคณะ ให้ถูก ต้อง (ดูรายละเอียดที่ HTTPS://REG.TU.AC.TH/ ) เพื่อจัดเก็บ ในฐานข้อมูลศิษย์เก่าของมหาวิทยาลัย และทำบัตรแสดงตนเข้ารับ พระราชทานปริญญาบัตร

## Note!

- นักศึกษาที่แจ้งจบแล้ว แต่ไม่สำเร็จการศึกษา ต้องแจ้งจบใหม่ในภาคที่ลง ทะเบียนเป็นภาคสุดท้าย และต้องแจ้งขอยกเลิกภาคที่แจ้งจบไว้เดิม โดยไม่ ต้องส่งไฟล์รูปถ่ายชุดครุยซ้ำ หากจบในปีการศึกษาเดียวกัน
- ในภาคที่แจ้ง<sup>จ</sup>บ หลังจาก<sup>ั</sup>นักศึกษาสอบไล่/ส่งเล่มวิทยานิพนธ์หรือการค้นคว้า อิสระฉบับสมบูรณ์เรียบร้อยแล้ว และเกรดของนักศึกษาประกาศทางเวปไซต์ สำนักงานทะเบียนฯ ครบทุกวิชาที่จดทะเบียน (ไม่มีปรากฏ DELAY) สำนักงาน ทะเบียนฯ จะใช้เวลาประมาณ 2 สัปดาห์ ดำเนินการเสนอรายชื่อต่อสภาฯ เพื่อ ขออนุมัติปริญญา
- สำนักทะเบียน จะรวบรวมรายชื่อผู้สำเร็จการศึกษาเพื่อขออนุมัติปริญญาต่อ สุภามหาวิทยาลัย ภายใน 5 วันทำการ
- เมื่อสภามหาวิทยาลัยอนุมัติปริญญาเรียบร้อยแล้ว นักศึกษาสามารถตรวจ สอบรายชื่อ ผู้สำเร็จการศึกษาและรายละเอียดการขึ้นทะเบียนบัณฑิตออนไลน์ ได้ที่ HTTPS://WWW.REG.TU.AC.TH/
- หลักฐานการศึกษาที่นักศึกษาจะได้รับ ประกอบด้วย หนังสือรับรองคุณวุฒิ จำ นวน 3 ฉบับ ใบแปลหนังสือรับรองคุณวุฒิ จำนวน 3 ฉบับ และ TRANSCRIPT จำนวน 3 ฉบับ
- ในกรณีที่อาจารย์ผู้สอนส่งผลสอบล่าช้ากว่าที่มหาวิทยาลัยกำหนด นักศึกษา ต้องรอจนกว่าคะแนนสมบูรณ์ จึงจะได้รับการอนุมัติปริญญาในรุ่นถัดไป
- หากตรวจสอบแล้วไม่พบร<sup>้</sup>ายชื่อให้ติดต่อ ฝ่ายทะ่เบียนและประมว<sup>่</sup>ลผล ท่าพระ จันทร์ โทร. 02-613-3717 และ 02-613-3719